# **Issuing Event Refunds to Gift Cards**

Instead of immediately issuing refunds, consider asking your registrants to convert their registration fees into donations or into an electronic gift cards that can be used for anything sold through Doubleknot. Your customers can use these gift cards to pay for online purchases and for in-person purchases in Sales Station.

# Can My Organization Use this Feature?

This feature is only available for organizations that use Doubleknot gift cards.

- If your organization already issues gift cards through providers like Tendercard and Worldpay (formerly Vantiv), you cannot use Doubleknot gift card features.
- To determine whether your organization can currently issue Doubleknot gift cards, go to the Feature List and click **Financial Accounts**. If the second tab contains the word "Gift Cards," you can use the steps in this document. (Depending on your organization, the tab may also contain Loyalty Accounts and Grants.)

If the Gift Cards tab is not displayed, contact us at <u>support@doubleknot.com</u> with the subject "Request to turn on electronic gift card processing" to enable the feature.

# **Required Permissions**

To use all the features in this document, you must have Admin permissions in Event Management and Financial Accounts. Contact your organization's Doubleknot administrator to request access to these features feature.

### Overview

The general steps to convert a registration fee to a gift card are:

- Issue a refund to a gift card.
- Delete the registration.

Information about how your customers can use their electronic gift cards to pay for items in Doubleknot is located at the end of this document.

## **Refund Event Fees to a Gift Card**

To refund registration fees for a canceled event to a gift card, follow these steps:

- 1. Display the management page for the event.
- 2. Click Manage Registrations.
- 3. Locate a registration to work with.
- 4. In the three-dot menu at the right, click **View Payments**. The PAYMENT DETAILS page will be displayed.

On the Payment Details page, click the underlined dollar amount of the payment.

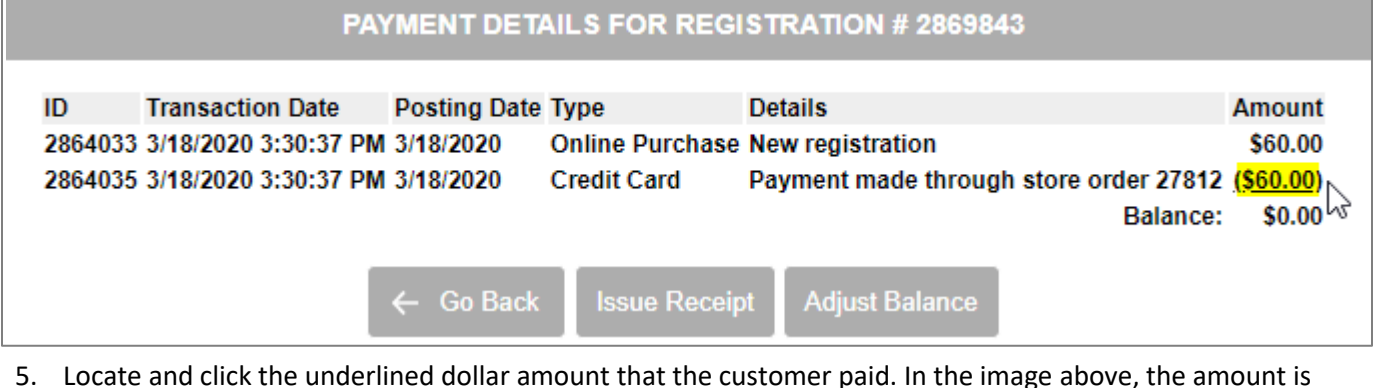

- highlighted to demonstrate its location. The TRANSACTION DETAILS page will be displayed.
- 6. On the bottom of the TRANSACTION DETAILS page, click Issue Refund. The ISSUE A REFUND page will be displayed.
- 7. Enter the following information:
  - In the AMOUNT TO CREDIT field, enter the amount of the refund.
  - In the REASON FOR CREDIT field, enter a short explanation of the refund.
  - In the CREDIT AMOUNT field, enter the amount of the refund.

- 8. Click **Refund to Gift Card**. The CREDIT CONFIRMATION page will be displayed and an email will automatically be sent to the purchaser that contains information about the refund.
- 9. Click **Done**. The PAYMENT DETAILS page will be displayed and show that a gift card was issued to the customer. <u>The</u> balance is not \$0 because the registration hasn't been cancelled yet.
- 10. Click Go Back. The MANAGE REGISTRATIONS page will be displayed.

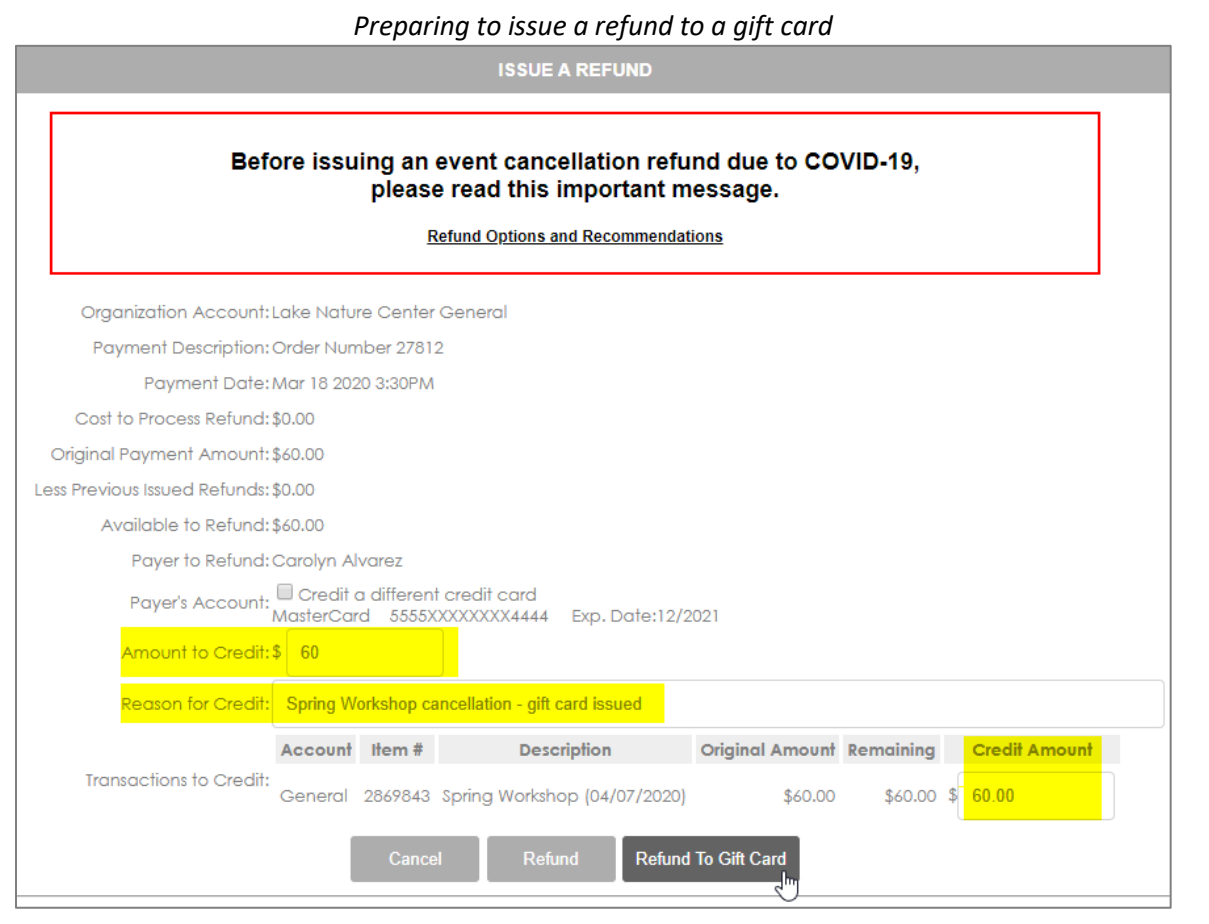

## **Delete the Registration**

To delete the registration, follow these steps on the MANAGE REGISTRATIONS page:

- 1. In the three-dot menu at the right of the registration, select **Delete Registration**. The DELETE WARNING page will be displayed.
- 2. Click **Delete**. A confirmation dialog is displayed.

Click Delete to delete the registration after issuing the gift card.

| DELETE WARNING                                                                                               |
|----------------------------------------------------------------------------------------------------|
| Deleting the registration will not undo any payments made. Are you sure you want to delete the registration? |
| No Delete Adjust Balance and Delete                                                                          |

3. Click **OK**. The MANAGE REGISTRATION page is displayed and the registration has been cancelled. If you select **View Payments**, the PAYMENT DETAILS page will show that the registration was deleted and the balance is \$0.

| DAVMENT DETAILS  | FOR RECISTRAT | ION # 0000042 |
|------------------|---------------|---------------|
| FATMENT DE IAILS | FOR REGISTRAT | IUN # 2003040 |

| ID      | Transaction Date     | Posting Date | Туре                   | Details A                                                                                 | Amount            |
|---------|----------------------|--------------|------------------------|-------------------------------------------------------------------------------------------|-------------------|
| 2864033 | 3/18/2020 3:30:37 PM | 3/18/2020    | <b>Online Purchase</b> | e New registration                                                                        | \$60.00           |
| 2864035 | 3/18/2020 3:30:37 PM | 3/18/2020    | Credit Card            | Payment made through store order 27812                                                    | ( <u>\$60.00)</u> |
| 2864038 | 3/18/2020 3:34:41 PM | 3/18/2020    | Credit                 | Credit (Spring Workshop cancellation - gift card issued) issued through store order 27812 | <u>\$60.00</u>    |
| 2864039 | 3/18/2020 3:38:00 PM | 3/18/2020    | <b>Online Purchase</b> | e Deleted registration (                                                                  | (\$60.00)         |
|         |                      |              |                        | Balance:                                                                                  | \$0.00            |
|         |                      |              |                        |                                                                                           |                   |
|         |                      |              |                        | ← Go Back Adjust Balance                                                                  |                   |

## How Customers Receive the Gift Card

When you issued the gift card, Doubleknot sent the purchaser an email to inform them that their fees were applied to a gift card. The text you entered on the Refund page is displayed. The gift card number is highlighted in the purchaser email below:

| <b>City Museum</b><br>123 Santa Clara Street<br>San Jose CA 98194<br>US                                                                                             |                              | Refund             |
|----------------------------------------------------------------------------------------------------|------------------------------|--------------------|
| Billing Details:<br>One Run<br>1 Main St<br>R RI 95070<br>US<br>1@run.net<br>1818181<br>Electronic gift card 27804-4932377 issued - Gift Card balance<br>is \$10.00 | Order Number:<br>Order Date: | 27804<br>3/18/2020 |
| Description                                                                                                    | Qt                           | y Amount           |
| Crab Fest                                                                                                    |                              | 1 \$10.00          |
|                                                                                                    | Tax Refunde<br>Total Refunde | ed<br>ed \$10.00   |

## How Customers Pay with the Gift Card

#### **Online Payments**

When electronic gift cards are enabled for your organization, the payments page will display gift card payment as an option. To pay, customers will:

- 1. Select **Gift Card** as the payment type.
- 2. Enter their gift card number in the GIFT CARD NUMBER field.

- 3. Click Make Payment.
  - If the balance due is greater than the amount of the gift card, customers will be asked to provide an additional form of payment.
  - If the balance due is less than the amount of the gift card, the unused funds remain on the card and can be used in the future.

To pay with a gift card, customers will select Gift Card as the payment type (highlighted below) and enter the Gift Card Number in the field (highlighted below).

| PAYMENT & BILLING INFORMATION    |   |
|----------------------------------|---|
| Please choose your payment type: |   |
|                                  | • |
| * Tadinan anning Galar           |   |
| · indicates required fields      |   |
| Gift Card                        |   |
| *Gift Card Number: 2869586       |   |
|                                  |   |

# Payments at Sales Station

When gift cards are enabled for your organization, they'll be displayed as a payment type on the payment page. To apply a gift card to a Sales Station purchase, follow these steps on the Sales Station payment screen.

- 1. Tap or click **Other Payment Methods**.
- 2. Tap or click **Gift Card**.
- 3. Enter the gift card number in the displayed field.
- 4. Click **Charge**. The gift card will be applied to the balance due.

#### Click or tap **Other Payment Methods**

| CASH                     |                   | $\times$ |
|--------------------------|-------------------|----------|
| \$12.77 \$13.00 \$15     | .00 \$20.00 Custo | m        |
| CREDIT CARD              | CVV2              |          |
| EXPIRATION DATE          | POSTAL CODE       |          |
| Cł                       | arge              |          |
| Other Payment Methods    | ſm                | >        |
| Purchaser Name & Address |                   | >        |
| амо<br><b>\$1</b>        | INT DUE<br>2.77   |          |

| ~               | 2            |
|-----------------|--------------|
| OTHER PAYN      | IENT METHODS |
| Check           |              |
| Gift Card       | ſm           |
| Loyalty Account |              |

*Enter the gift card number and tap or click Charge.* 

| «                | GIFT CARD | $\times$ |
|------------------|-----------|----------|
| GIFT CARD NUMBER |           |          |
|                  | Charge    |          |
|                  |           |          |

# Viewing Gift Card Transactions and Reports

## Viewing a List of Gift Card Transactions.

- 1. In the FEATURE LIST, click **Financial Accounts**.
- 2. Click the GIFT CARDS, LOYALTY ACCOUNTS AND GRANTS tab.
- 3. Click View Accounts and Transactions. The VIEW ACCOUNTS & TRANSACTIONS page is displayed.

**NOTE**: If this item isn't visible, your logon account doesn't have the right permissions to view this information.

4. If the account type at the upper left is not GIFT CARD, select **Gift Card** from the ACCOUNT TYPE menu.

#### Viewing Gift Card Transactions

|                           | VIEW ACCOUNTS & TRANSAC                     | TIONS             |                  |                  |          |
|---------------------------|---------------------------------------------|-------------------|------------------|------------------|----------|
| Account Type<br>Gift Card | → Search                                    | age Size:<br>10 V |                  | a <u>New G</u> i | ift Card |
| Account<br>Number         | Description                                 |                   | Create Date<br>▼ | Balance          |          |
| 27815-4                   | gift card issued as refund from order 27815 |                   | 3/18/2020        | \$10.00          | ***      |
| 27814-4                   | gift card issued as refund from order 27814 |                   | 3/18/2020        | \$10.00          | ***      |
| 27804-4                   | gift card issued as refund from order 27804 |                   | 3/18/2020        | \$10.00          | ***      |
| 27801-                    | gift card issued as refund from order 27801 |                   | 3/18/2020        | \$10.00          | •••      |

# Viewing Gift Card Information in Financial Reports

To view summary information of all gift card transactions during a specified date range, follow these steps in Financial Accounts.

- 1. Click **Financial Reports**. The FINANCIAL REPORTS page is displayed.
- 2. In the GENERAL panel, click Gift Cards Loyalty Accounts and Grants Liability. The report will be displayed.
- 3. In the date fields, enter the range of dates for the transactions you want to view.
- 4. Click **Update Results**. The transactions will be displayed. At the bottom of the Gift Cards section, the total amount of liability associated with the transactions is displayed.

|                    | REPORT                                        |                       |               |   |
|--------------------|-----------------------------------------------|-----------------------|---------------|---|
| ∃ ⊕ <b>. ⊠ .</b> ⊗ | 1000 - L                                      |                       | FILTERS FIELD | S |
| Gift Card          | Is Loyalty Accounts and Grant                 | ts Liability          |               |   |
| Account Number     | Account Description                           | Create Date           | Balance       |   |
| 25933-             | gift card issued as refund from order 25933   | 3/18/2020 12:28:02 AM | \$65.00       |   |
| 26515-             | gift card issued as refund from order 26515   | 3/18/2020 12:05:03 AM | \$95.00       |   |
| 26515-             | gift card issued as refund from order 26515   | 3/18/2020 12:20:19 AM | \$95.00       |   |
| 26574-             | gift card issued as refund from order 26574   | 3/17/2020 11:59:36 PM | \$1,260.00    |   |
| 26576-             | n gift card issued as refund from order 26576 | 3/17/2020 11:50:12 PM | \$144.00      |   |
| 26767-             | gift card issued as refund from order 26767   | 3/18/2020 10:00:12 AM | \$65.00       |   |
| 27440-             | gift card issued as refund from order 27440   | 3/18/2020 11:21:29 AM | \$36.00       |   |
| 27635-             | gift card issued as refund from order 27635   | 3/18/2020 8:28:35 AM  | \$45.00       |   |
| 37/5/              | and includes of a discussion of a strength    | 2/17/2020 11:24:06 DM | +5 00         |   |